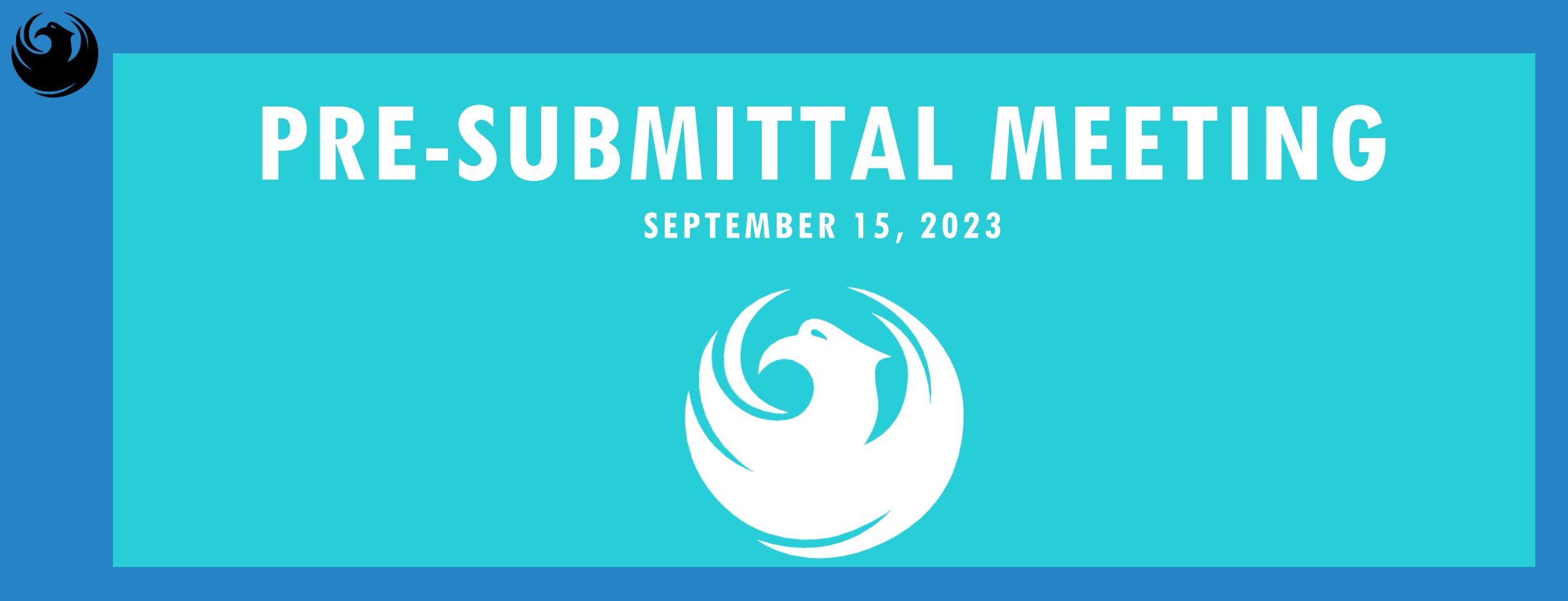

PHOENIX DEER VALLEY AIRPORT (DVT) RECONSTRUCT TAXIWAY C CONNECTORS C4-C10 — CMAR SERVICES AV31000096 FAA / ADOT PROCUREPHX PRODUCT CATEGORY CODE: 912000000 RFx Number: 6000001467

**CITY OF PHOENIX** REQUEST FOR QUALIFICATIONS *AVIATION DEPARTMENT* 

#### WELCOME AND INTRODUCTIONS

Samantha B. Ansmann, Contracts Specialist *Point of Contact for BID, RFQ, SOQ Questions* Office of the City Engineer <u>samantha.ansmann@phoenix.gov</u>

(602) 681-5361

Karina Matthiessen, Contract Compliance Program AssistantPoint of Contact for DBE RequirementsEqual Opportunity Departmentkarina.matthiessen@phoenix.gov(602) 261-8873

**Todd Hewett**, Labor Compliance Specialist *Point of Contact for Davis Bacon Requirements* Office of the City Engineer todd.hewett@phoenix.gov

(602) 534-9269

Scott Clark, PE, Project Manager, Aviation Department

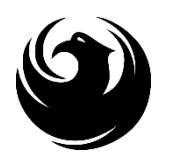

### **MEETING OVERVIEW**

Attendance Sheet and PowerPoint will be posted on City of Phoenix's ProcurePHX system (**RFx: 6000001467**):

https://eprocurement.phoenix.gov/irj/portal

(or) https://solicitations.phoenix.gov

It is your responsibility as a RFQ holder to determine, prior to submittal, if any Notifications have been issued.

This is your **ONLY** opportunity to discuss this solicitation with City staff.

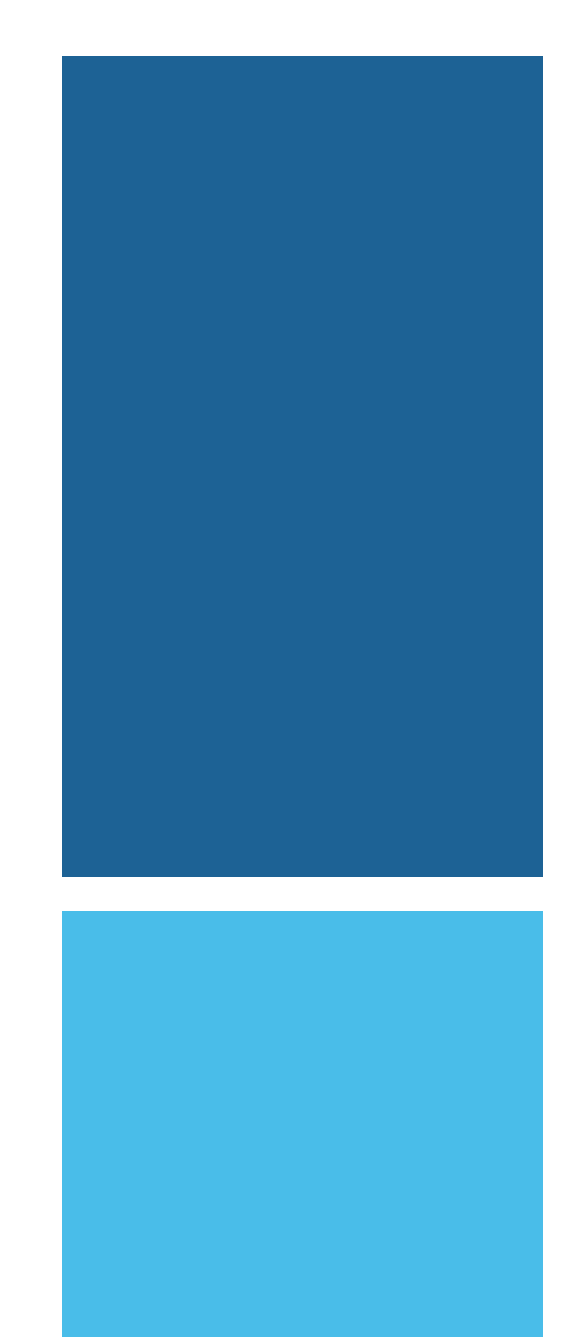

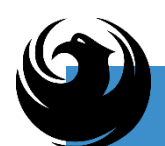

### AGENDA

- Labor Compliance Overview
- ✓ EOD Compliance Overview
- Project Description
- ✓ Scope of Work
- Vendor Registration
- ✓ SOQ Evaluation Criteria / RFQ Overview
- Submittal Requirements (Page Count, Disqualifications)
- Important Dates: Selection Schedule
- ✓ Procurement Info
- ProcurePHX RFx Electronic Submittal

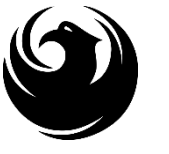

### **CITY OF PHOENIX** LABOR COMPLIANCE OFFICE

Monitors and enforces the federal labor standards on federally funded Capital Improvement Construction.

Applies to all federally funded contracts in excess of \$2000 with few exceptions

All contractors and subcontractors, including lowertiers, working on the project are covered

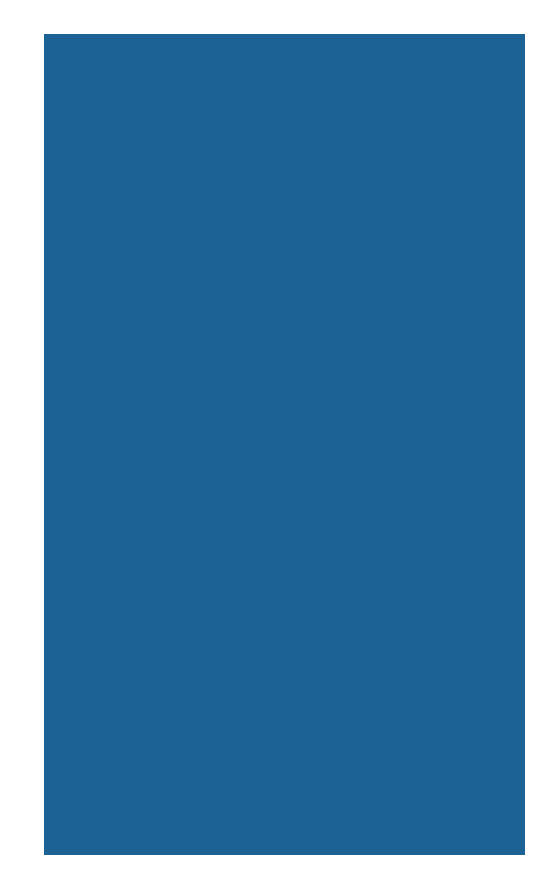

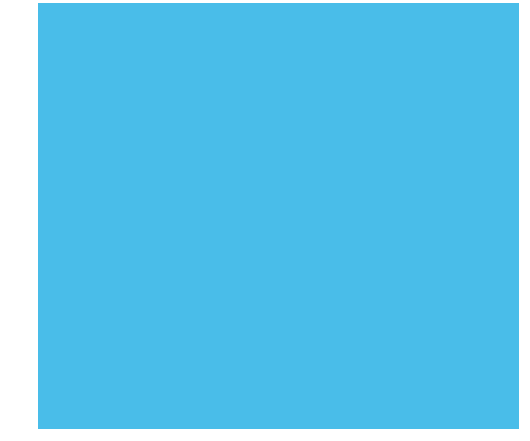

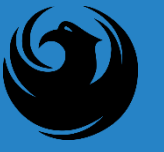

### DBRA

# (DAVIS-BACON & RELATED ACTS)

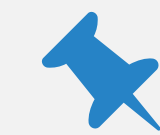

#### Davis-Bacon Act (DBA)

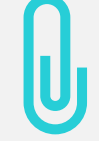

Copeland Anti-Kickback Act

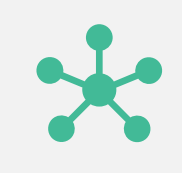

Contract Work Hours and Safety Standards Act (CWHSSA)

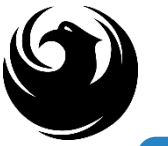

#### Code of Federal Regulations, Title 29 Part 3

Code of Federal Regulations, Title 29 Part 5

Wage Decision

## FEDERAL REGULATIONS

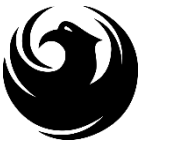

## **TECHNICAL ASSISTANCE**

Labor Compliance Pre-Construction Conference

Labor Compliance Office, (602) 261-8287

Websites available:

http://www.dol.gov/dol/esa/programs/dbra

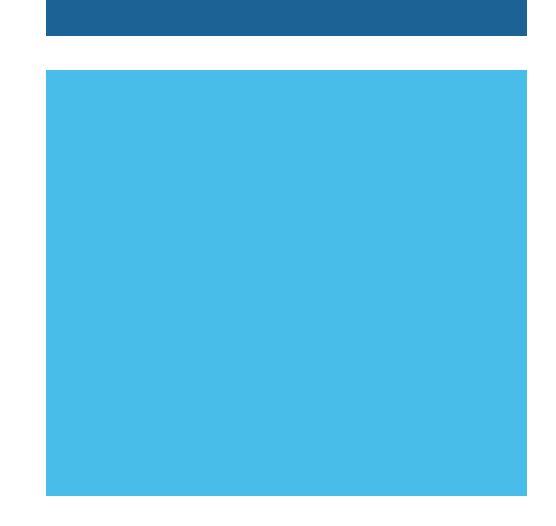

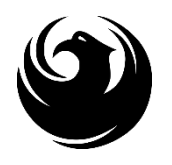

# QUESTIONS

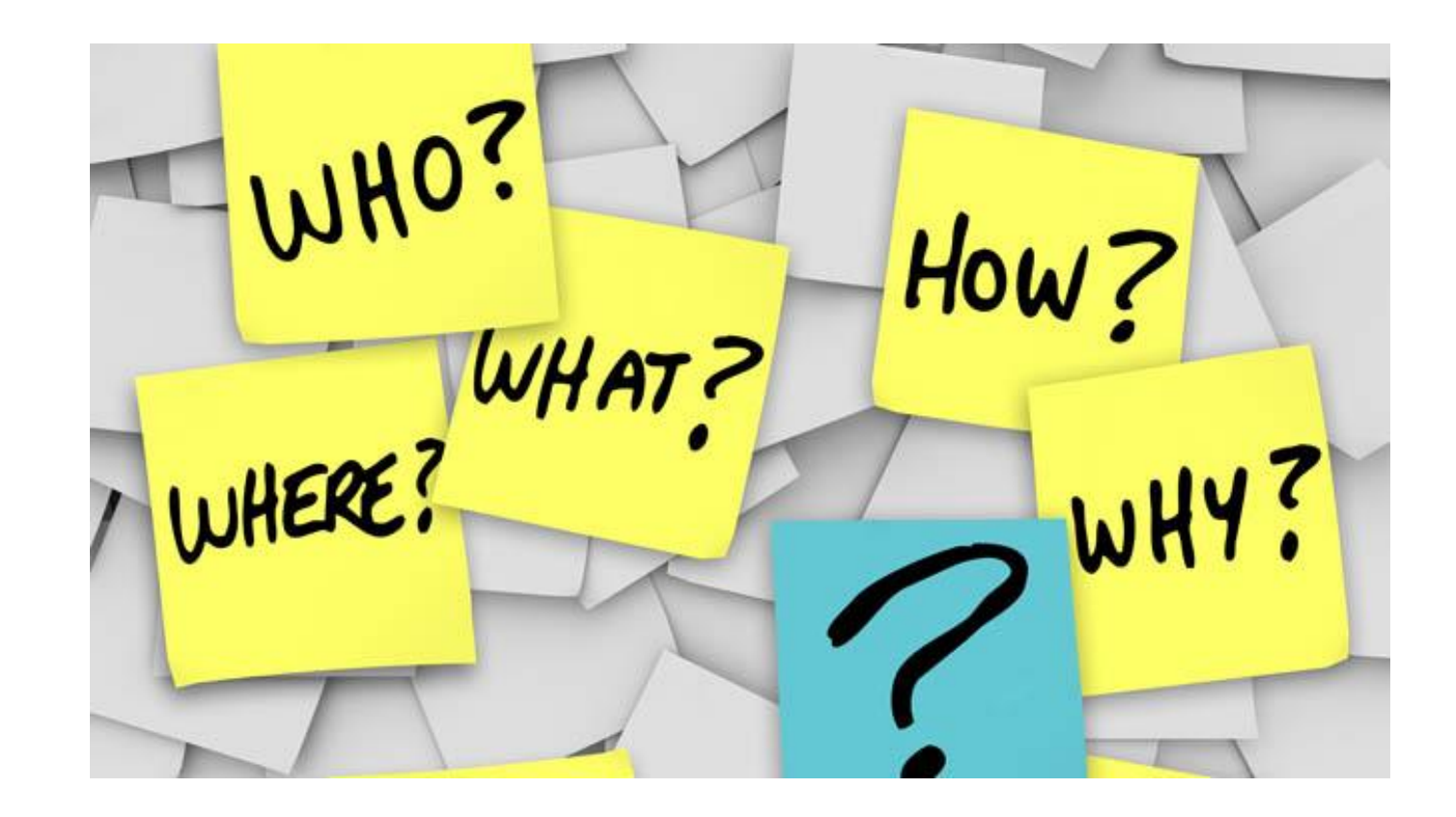

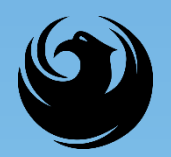

#### **EOD OVERVIEW**

Equal Opportunity Department (EOD) is responsible for ensuring contractors and consultants achieve full compliance with all applicable federal regulations during all phases of this project/contract:

- Solicitation
- Bid/Submittal Verification
- Subcontract Approval
- Compliance Monitoring
- Prompt Payment
- Release of Retention
- Sanctions and Penalties

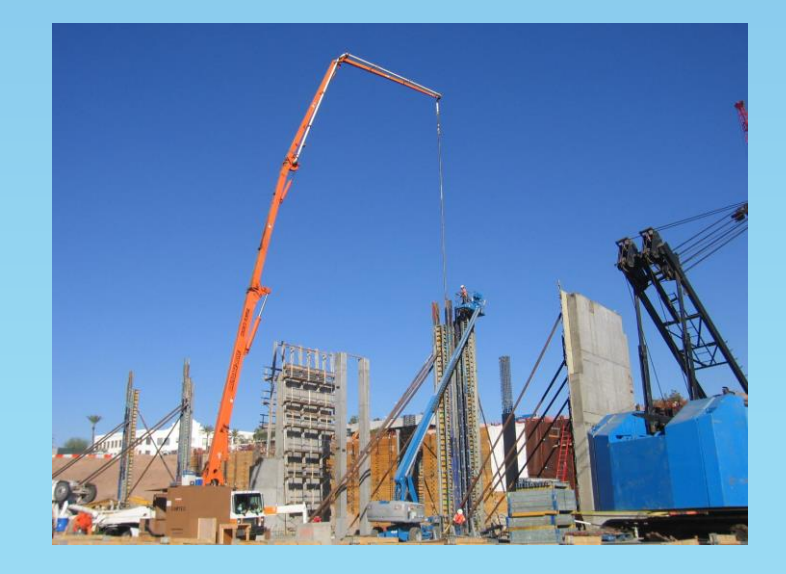

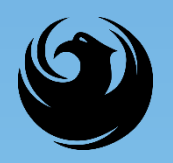

### **DBE Program**

- U.S. Department of Transportation (USDOT) assists in the funding for this project, which is subject to the requirements of the Federal Aviation Administration (FAA) and 49 CFR Part 26.
- 49 CFR Part 26 mandates recipient (City) administers a
   Disadvantaged Business Enterprise (DBE) Program

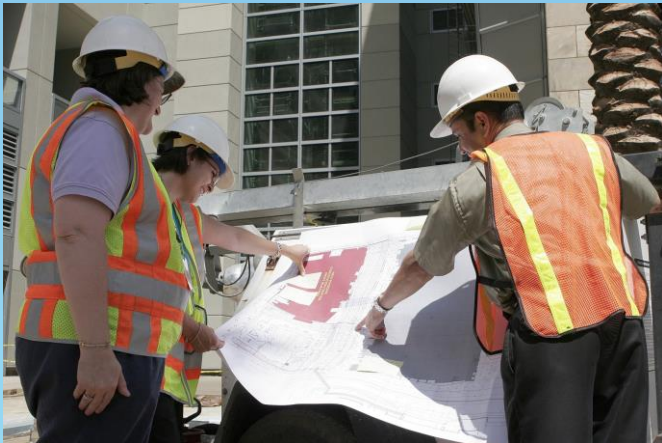

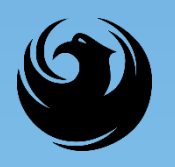

### **Small Business Outreach**

- Phoenix imposes Small Business Outreach requirements in lieu of DBE Goals (RGN measure)
- Four Elements of Small Business Outreach (demonstration of Good Faith Efforts):
  - 1. Identify Opportunities
  - 2. Communicate Broadly
  - 3. Evaluate Proposals
  - 4. Constructive Feedback

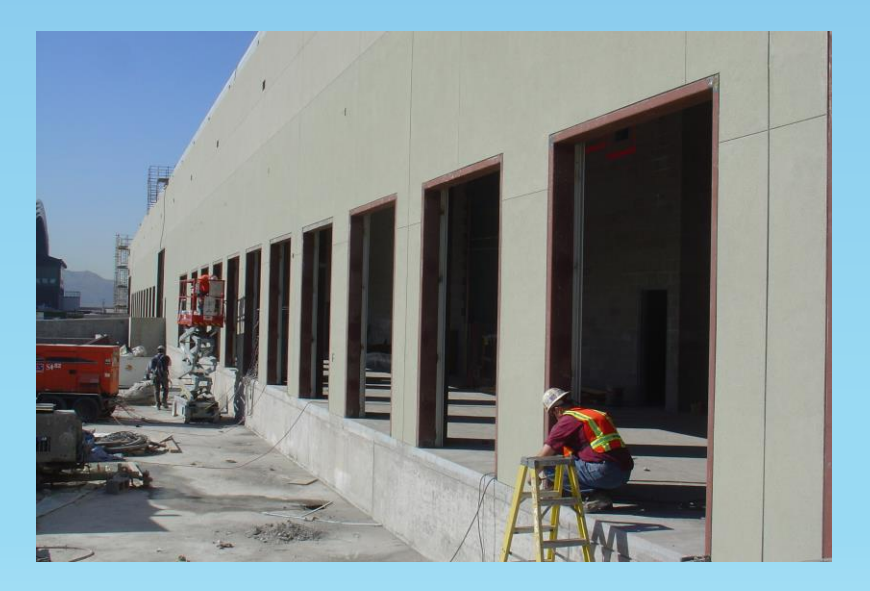

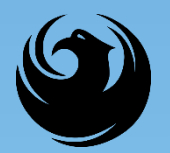

#### **DBE PROGRAM (CMAR)**

#### **Submittal Requirements**

(Due at time of submittal)

### **FORM EO1**: Statement of Small Business Outreach Commitment

Failure to submit = Non-Responsive

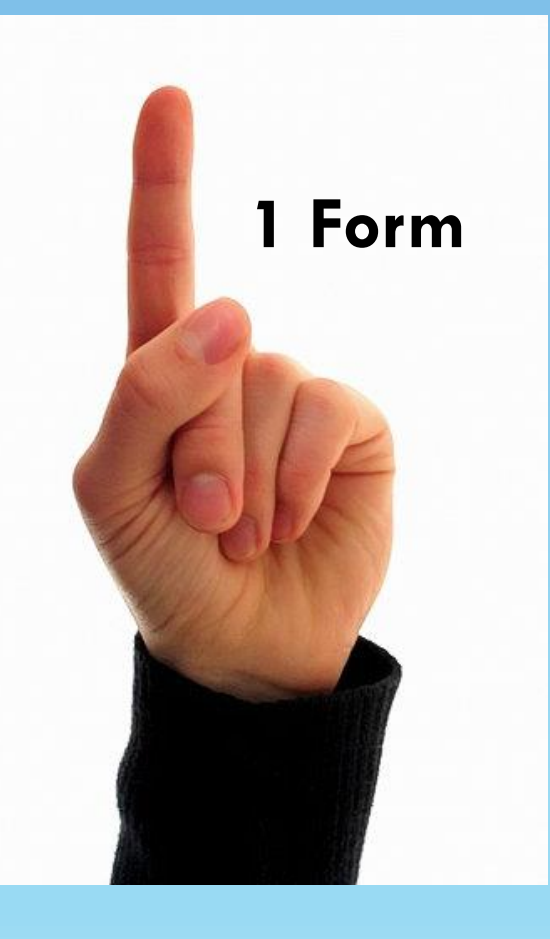

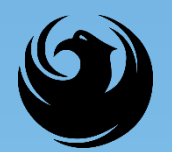

#### **DBE PROGRAM (CMAR)**

#### **Post-Award Submittal Requirements**

Due within 30 days of award or a date determined by the City

- 1. FORM EO2: Small Business Outreach Efforts
- 2. Supporting documentation for FORM EO2
- 3. FORM EO3: Proposed Statement of Small Business Participation
  - \* Good Faith Effort Documentation

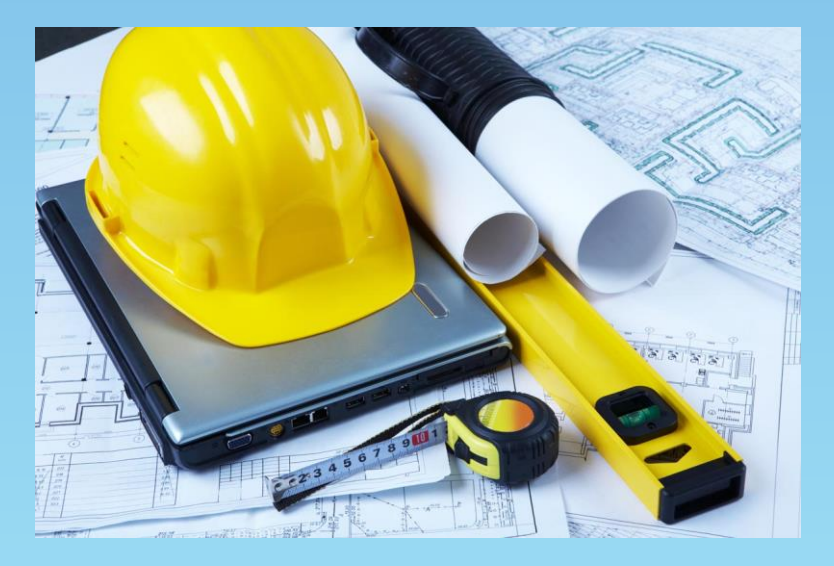

Submit to EOD for review and approval

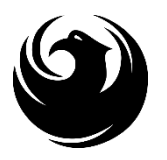

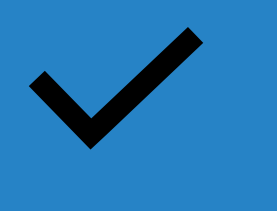

#### For Assistance contact:

#### <u>EQUAL</u> OPPORTUNITY DEPARTMENT

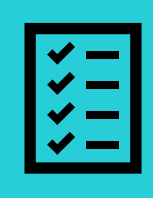

Karina Matthiessen Contract Compliance Programs Assistant

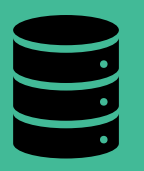

karina.matthiessen@phoenix.gov 602-261-8873

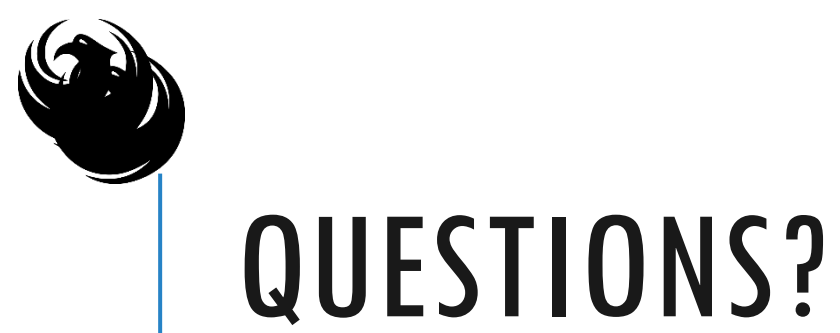

# WHO? How ? WHERE? WHAT? WHY?

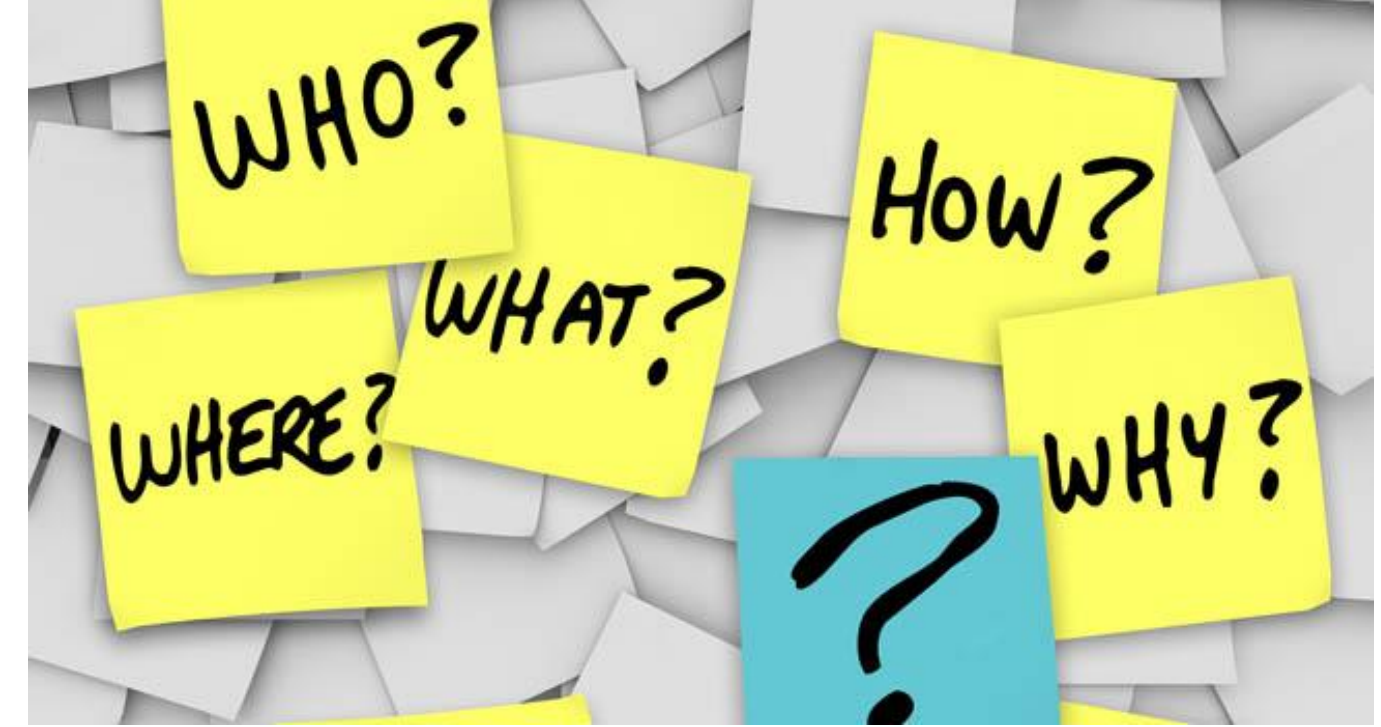

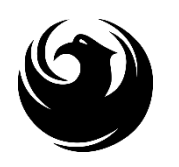

### PROJECT DESCRIPTION & EXPECTATIONS

Existing C Connectors between 7R-25L to be reconfigured & reconstructed

New connectors built in new locations with new geometry for larger aircraft

#### Expectations

- CMAR with airfield construction experience
- CMAR with FAA/ADOT grant projects experience
- Prefer local construction experience
- Teamwork
- Partnering

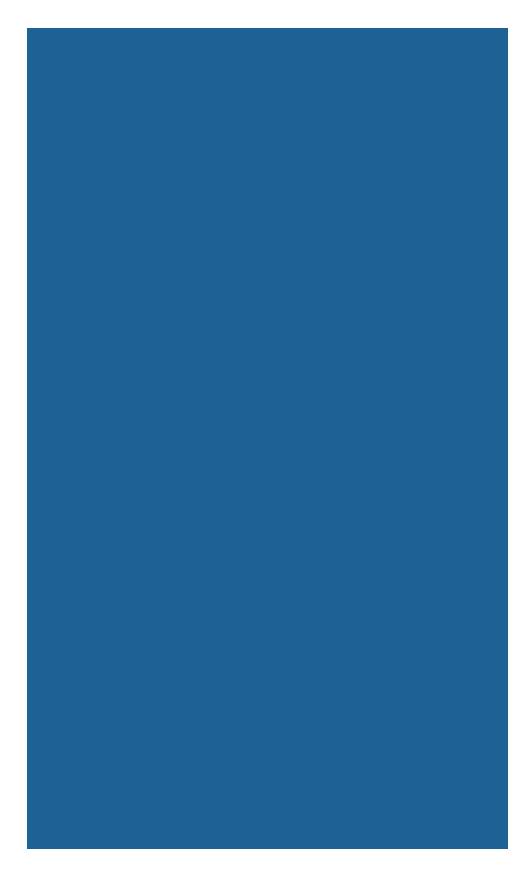

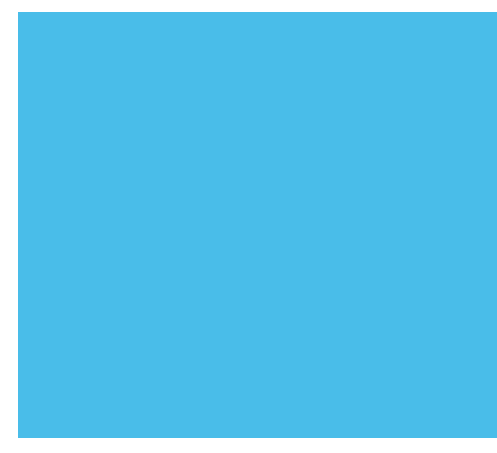

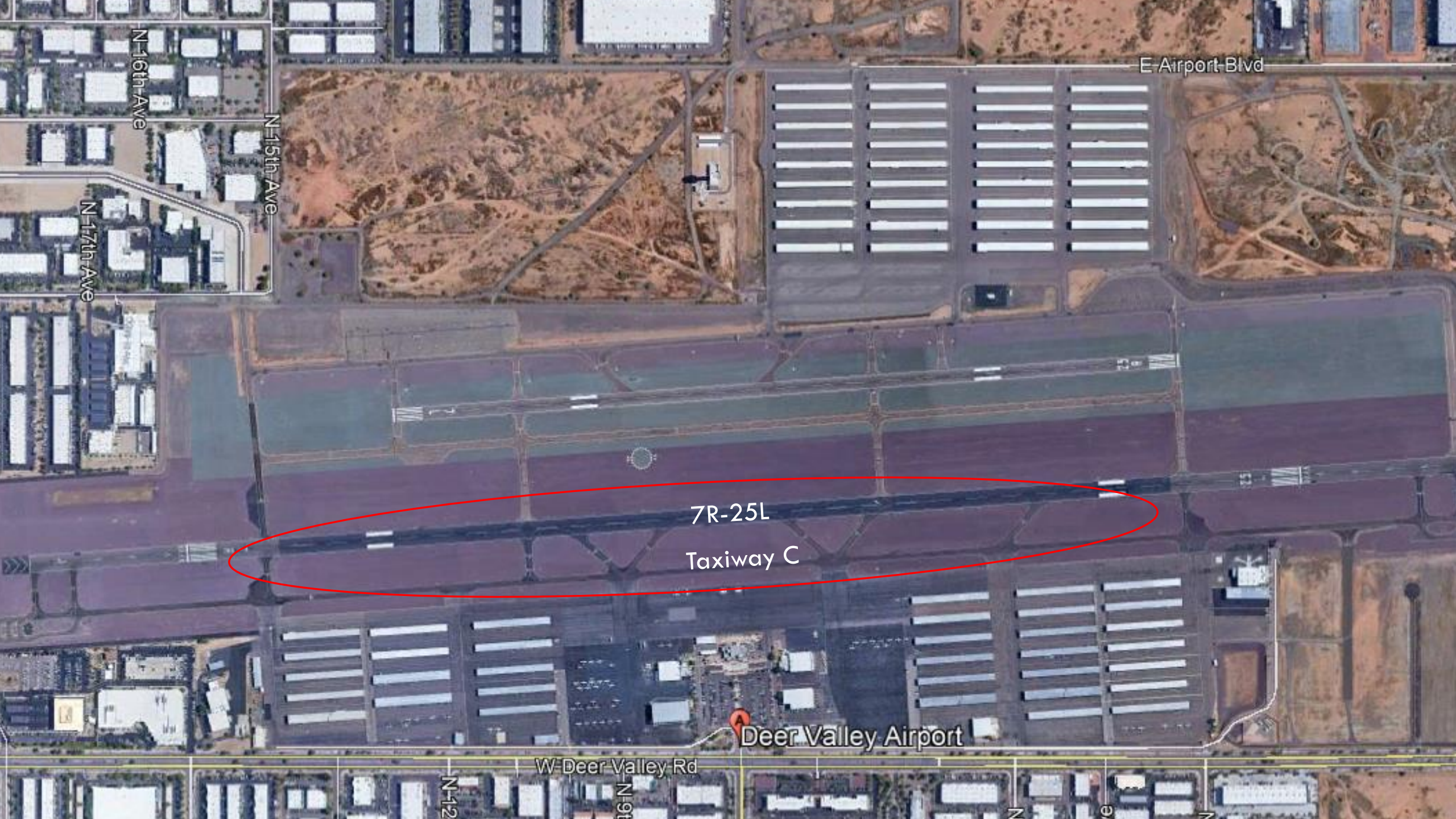

### **SCOPE OF WORK**

Provide preconstruction and design phase services and input
C5, C6, C7, C8, & C10 to be demolished
New C7 & C10 will be constructed first
New C4, C5, C6, C8, & C9 to be constructed
Will be constructed in multiple phases over multiple years
Grant timings
Operational considerations – DVT Ops, FAA, PD/FD, flight schools
Timing due to events, calendar, moratoriums

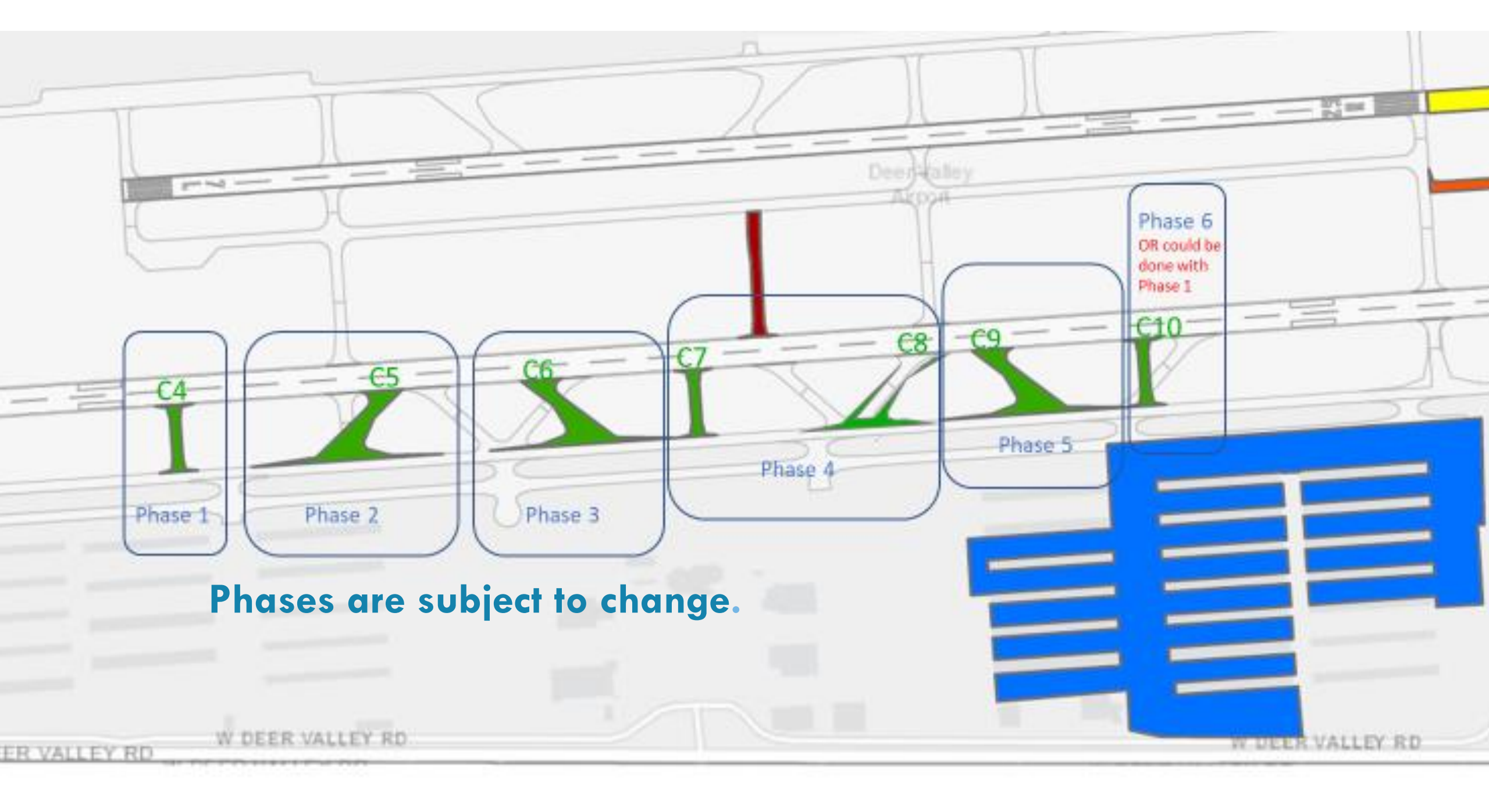

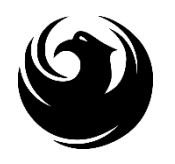

## **QUESTIONS?**

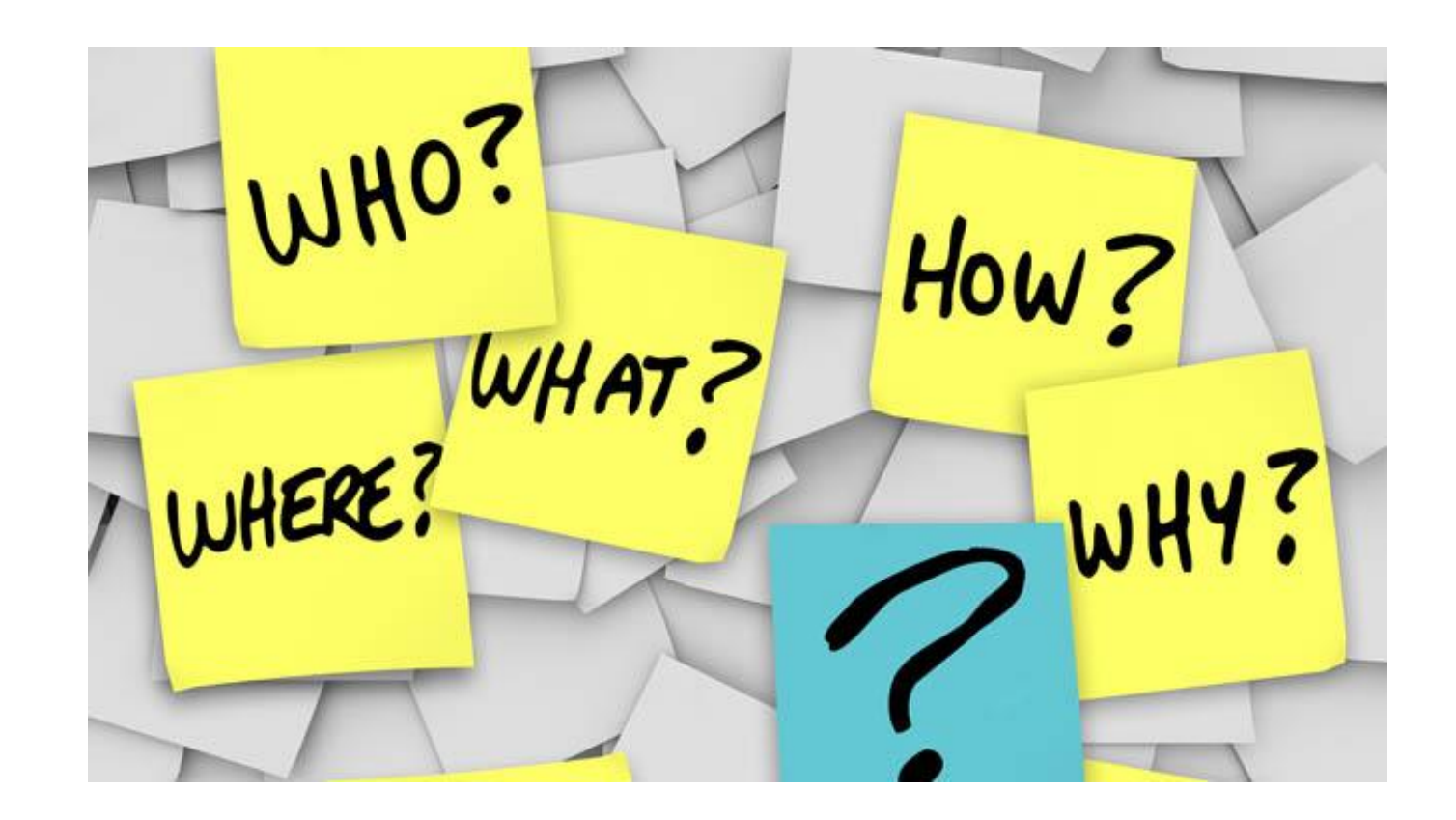

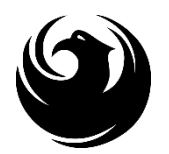

# **procurePHX** Have You? Signed up?

#### VENDOR REGISTRATION VENDOR.SUPPORT@PHOENIX.GOV 602.262.1819

Brief overview for online registration and procurePHX accessibility

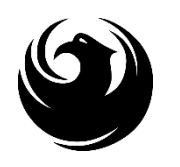

### NEW TO THE CITY OF PHOENIX?

All Firms **MUST** be registered in the Vendor Management System **PRIOR TO** submitting a Proposal

<u>New Firms</u> — After registering, the City will send an e-mail with a vendor **number** in approx. 2 days

**NEW:** Information on how to register with the City is available at:

https://www.phoenix.gov/finance/vendorsreg

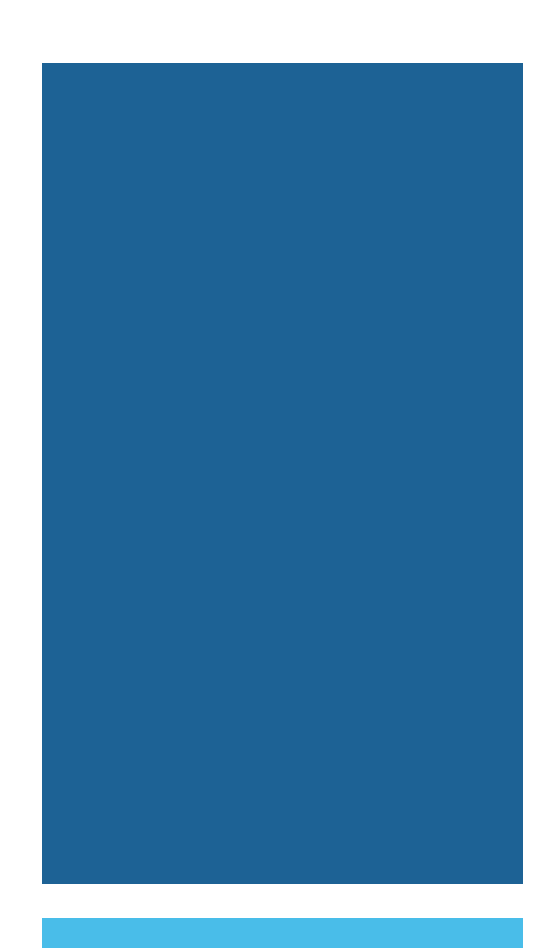

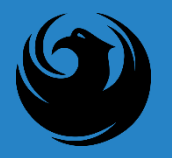

### ALREADY REGISTERED ON PROCUREPHX?

All Firms MUST be registered in the Vendor Management System to SUBMIT a Proposal

If your firm is already registered with the City of Phoenix's ProcurePHX system, visit <u>https://eprocurement.phoenix.gov/irj/portal</u> to login and access the electronic solicitation

Product Category Code is: 912000000 RFx (Event) Number is: 600001467

Note: The **VENDOR NUMBER** is to be included on the cover of the Statement Of Qualifications

### **SOQ EVALUATION CRITERIA**

Maximum Number of Points is 1,000

A. General Information (150 points)
B. Experience and Qualifications of the Firm (250 points)
C. Experience of Key Personnel to be Assigned to this Project (250 points)
D. Understanding of the Project and Approach to Performing the Required Services (350 points)

\*Reference Checks (21 Points) are in addition to the 1,000 points for the SOQ

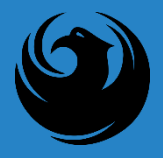

### SUBMITTAL REQUIREMENTS

Submit One (1) page Information Sheet

Paper Size 8½" x 11"; Font size no less than 10 pt.

Each page containing resumes, evaluation criteria, and additional content will be counted toward the maximum page limit

Pages that have project photos, charts and/or graphs will be counted toward the maximum page limit noted above

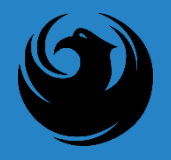

### MAXIMUM PAGE COUNT

#### **12** pages permitted to address all Criteria

The following will <u>NOT</u> be counted in the Maximum Page Count:

- \* Front and back covers
- \* Information Sheet
- \* Table of Contents
- \* Dividers (tabs)

**UNLESS** you include information that may be considered by the selection panel

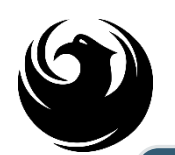

Failure to submit **<u>electronically</u>** through the ProcurePHX online portal by the due date and time

Failure to submit DBE EO1 Form and supporting documentation <u>electronically</u> through the ProcurePHX online portal by the due date and time

Failure to submit Bonding Statement <u>electronically</u> through the ProcurePHX online portal by the due date and time

Violating "Contact with City Employees" policy

### **GROUNDS FOR DISQUALIFICATION**

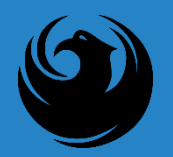

# **IMPORTANT DATES:**

#### SOQ DUE SCOPE MEETING

#### SEPTEMBER 29, 2023 LATE OCTOBER 2023

#### Selection Schedule

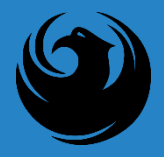

#### QUESTIONS AFTER TODAY?

Last Day for questions is seven days before the SOQ's are due or Friday September 22, 2023

Email all questions to: samantha.ansmann@phoenix.gov

Reference RFx Number: 6000001467 in your email subject line

Or Call Samantha Ansmann at (602) 681-5361

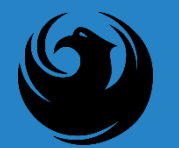

#### PLACE THE FOLLOWING ITEMS ON THE INFORMATION SHEET:

PROJECT TITLE PROJECT NUMBER RFX NUMBER FIRM NAME FIRM ADDRESS FIRM PHONE NUMBER VENDOR NUMBER EMR RATING NAME, TITLE, EMAIL ADDRESS, AND SIGNATURE OF CONTACT PERSON

DO NOT INCLUDE ANY OTHER INFORMATION

Things to Remember

#### **PROCUREMENT INFO**

**HTTPS://WWW.PHOENIX.GOV/STREETS/PROCUREMENT-OPPORTUNITIES** 

**Current Opportunities:** 

Project-specific RFQs, Notifications, Sign-in Sheets, Presentations <u>https://solicitations.phoenix.gov</u>

Project Interviews, Bid Results, and Project Selections: <u>https://solicitations.phoenix.gov/awards</u>

The ProcurePHX online portal will be used for <u>Solicitations</u> only <u>https://eprocurement.phoenix.gov/irj/portal</u>

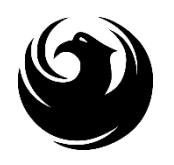

## QUESTIONS

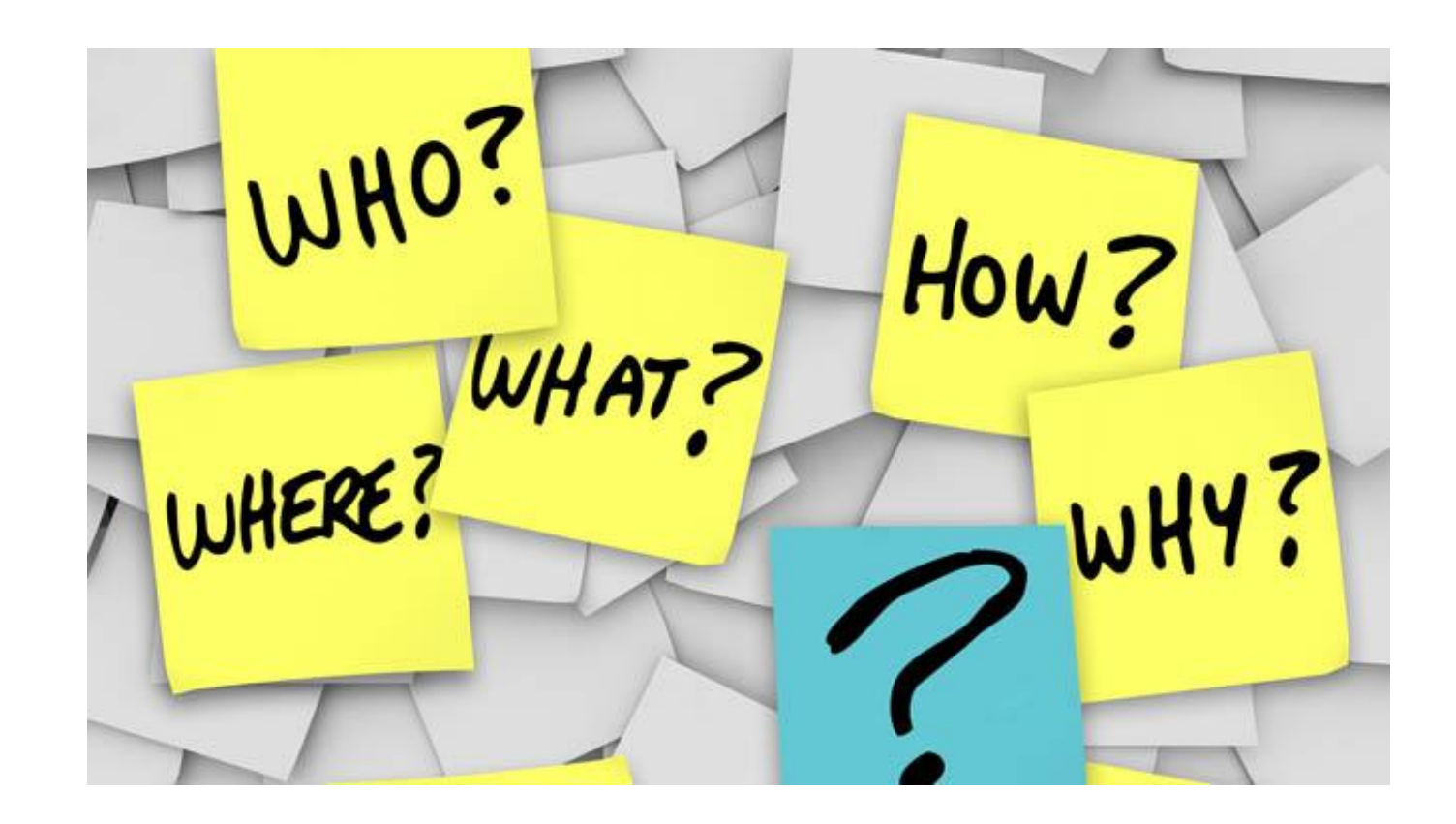

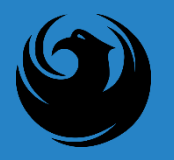

#### THANK YOU FOR ATTENDING!

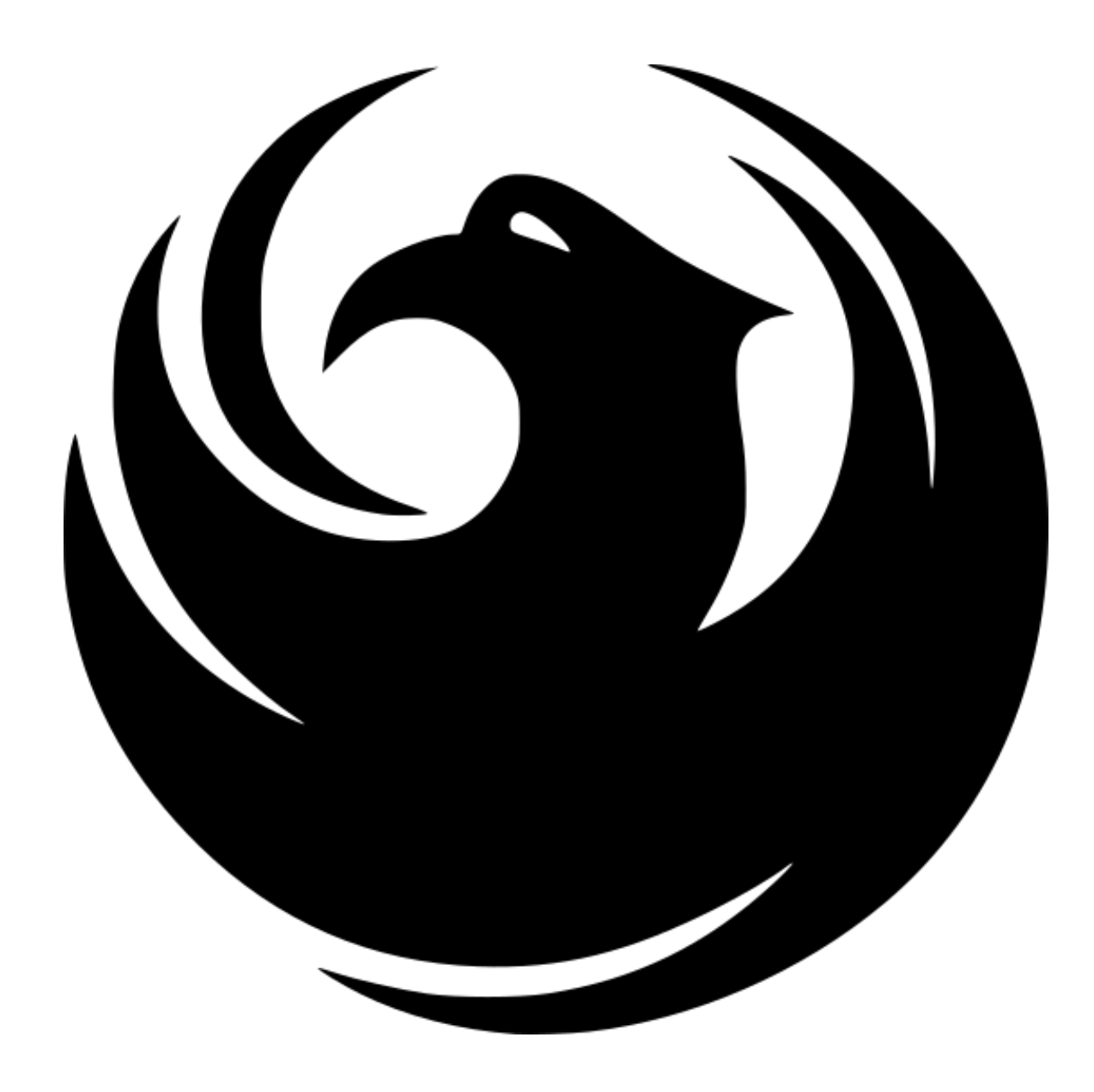

### **RFX OVERVIEW**

- Registration
- Login
- Viewing Solicitations
- Subscribe to Notifications
- Uploading SOQ
- Submitting SOQ
- Checking Response Status
- Editing Response
- Questions

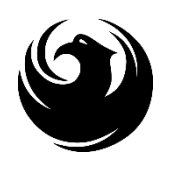

# LOGIN

Log in to ProcurePHX portal:

<u>https://eprocurement.phoenix</u> .gov/irj/portal

Select RFx and Auctions tab on the top Ribbon

You will be taken to the RFx Overview (Event) Page

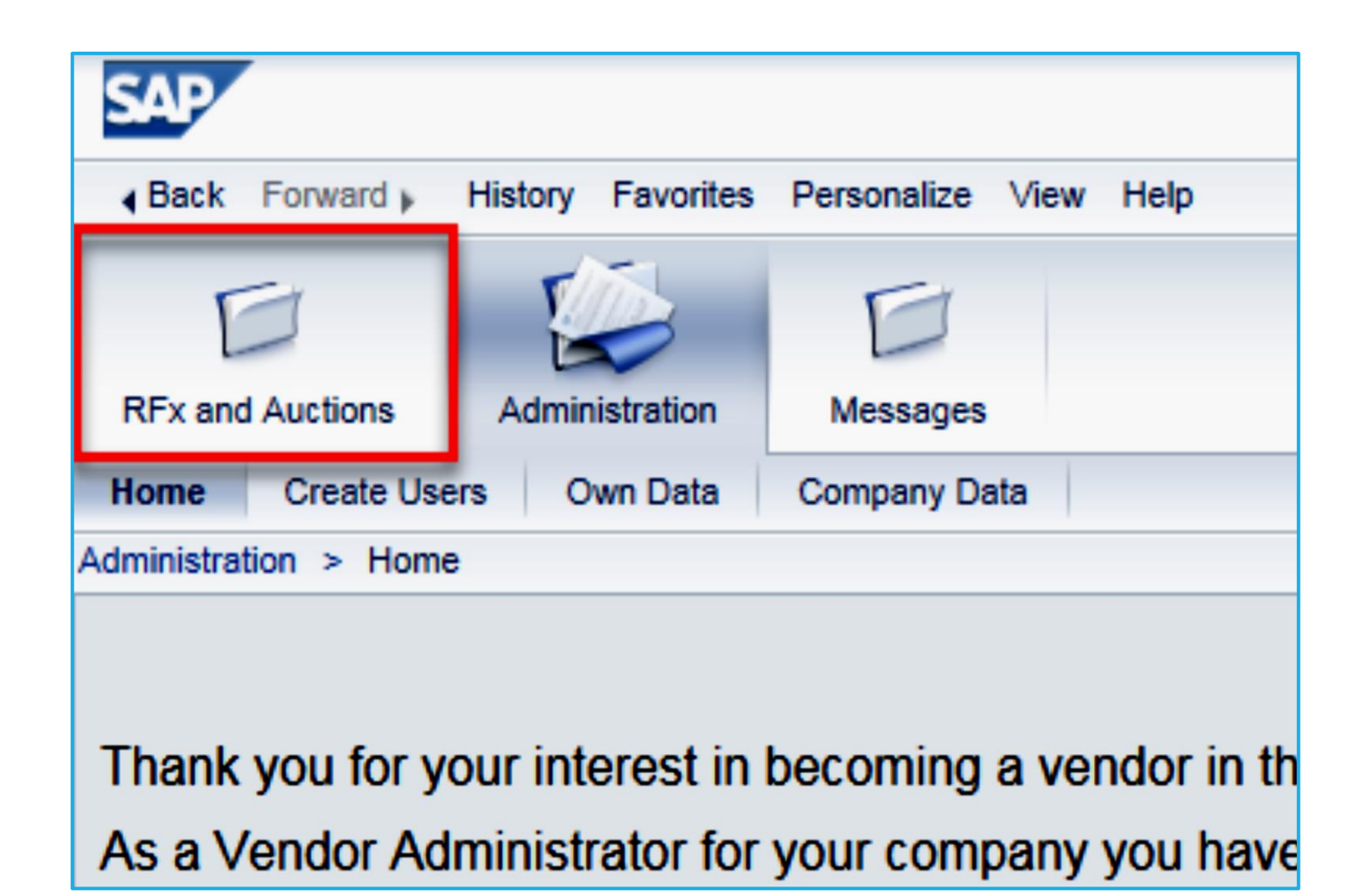

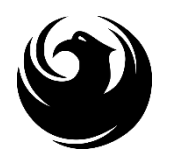

# FINDING SOLICITATIONS

| RFx and Auctions                               | Administration                                                                                                 | Messages                   |             |           |  |  |  |  |  |  |  |
|------------------------------------------------|----------------------------------------------------------------------------------------------------|----------------------------|-------------|-----------|--|--|--|--|--|--|--|
| Overview                                       |                                                                                                    |                            |             |           |  |  |  |  |  |  |  |
| RFx and Auctions > Overview > RFx and Auctions |                                                                                                    |                            |             |           |  |  |  |  |  |  |  |
|                                                |                                                                                                    |                            |             |           |  |  |  |  |  |  |  |
| Active Queries                                 | \$                                                                                                    |                            |             |           |  |  |  |  |  |  |  |
| eRFxs All<br>eAuctions <u>All</u>              | eRFxs All (7) Published (1) Ended (0) Completed (0)<br>eAuctions All (0) Published (0) Ended (0) Completed (0) |                            |             |           |  |  |  |  |  |  |  |
| eRFxs - All                                    |                                                                                                    |                            |             |           |  |  |  |  |  |  |  |
| Show Quick                                     | Show Quick Criteria Maintenance                                                                                |                            |             |           |  |  |  |  |  |  |  |
| View: [Stand                                   | View: [Standard View]  Create Response   Display Event Display Response   Print Preview Refresh Ex             |                            |             |           |  |  |  |  |  |  |  |
| Event Nur                                      | mber E                                                                                                    | vent Description           | Event Type  | Event Sta |  |  |  |  |  |  |  |
| 60000005                                       | <u>83</u> P                                                                                                    | HX-19-R-ZCIP-63-000004-001 | RFx for CIP | Published |  |  |  |  |  |  |  |

Click the **Refresh** Button on the RFx Overview (Event) Page to see the most current information.

Find the solicitation you'd like to view from the list, by RFx (Event) Number.

For this solicitation, your RFx (Event) Number is: 6000001467

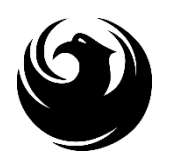

# **VIEW SELECTED SOLICITATION**

- Click the gray box next to the RFx (Event) Number you'd like to view. Then,
- 2. Click Display Event

This will open a new window to view the selected RFx

If you don't see the new window, check your **POP-UP BLOCKER**.

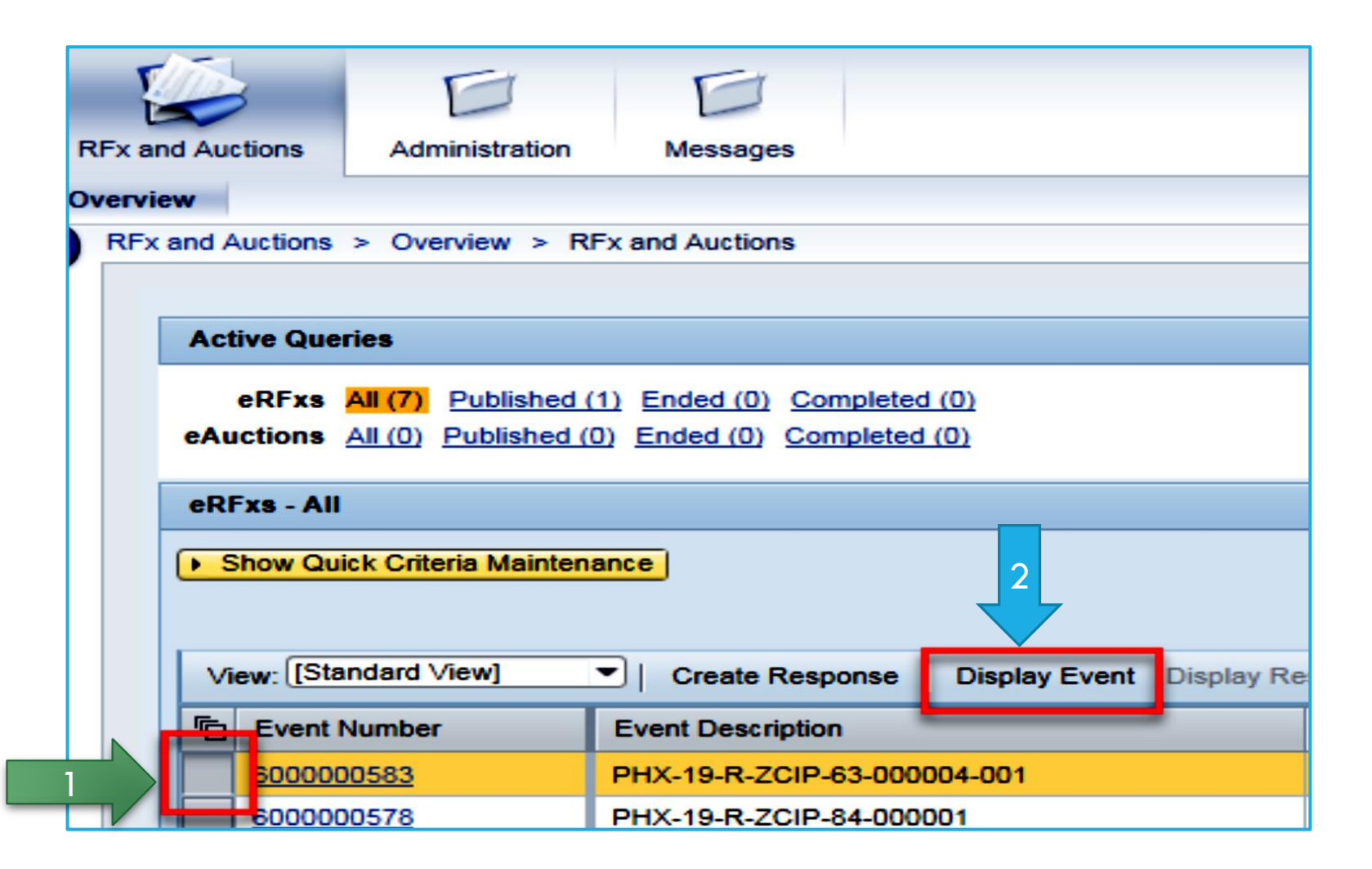

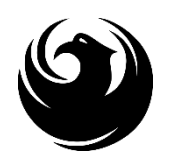

### WOULD YOU LIKE UPDATES ON THIS SOLICITATION?

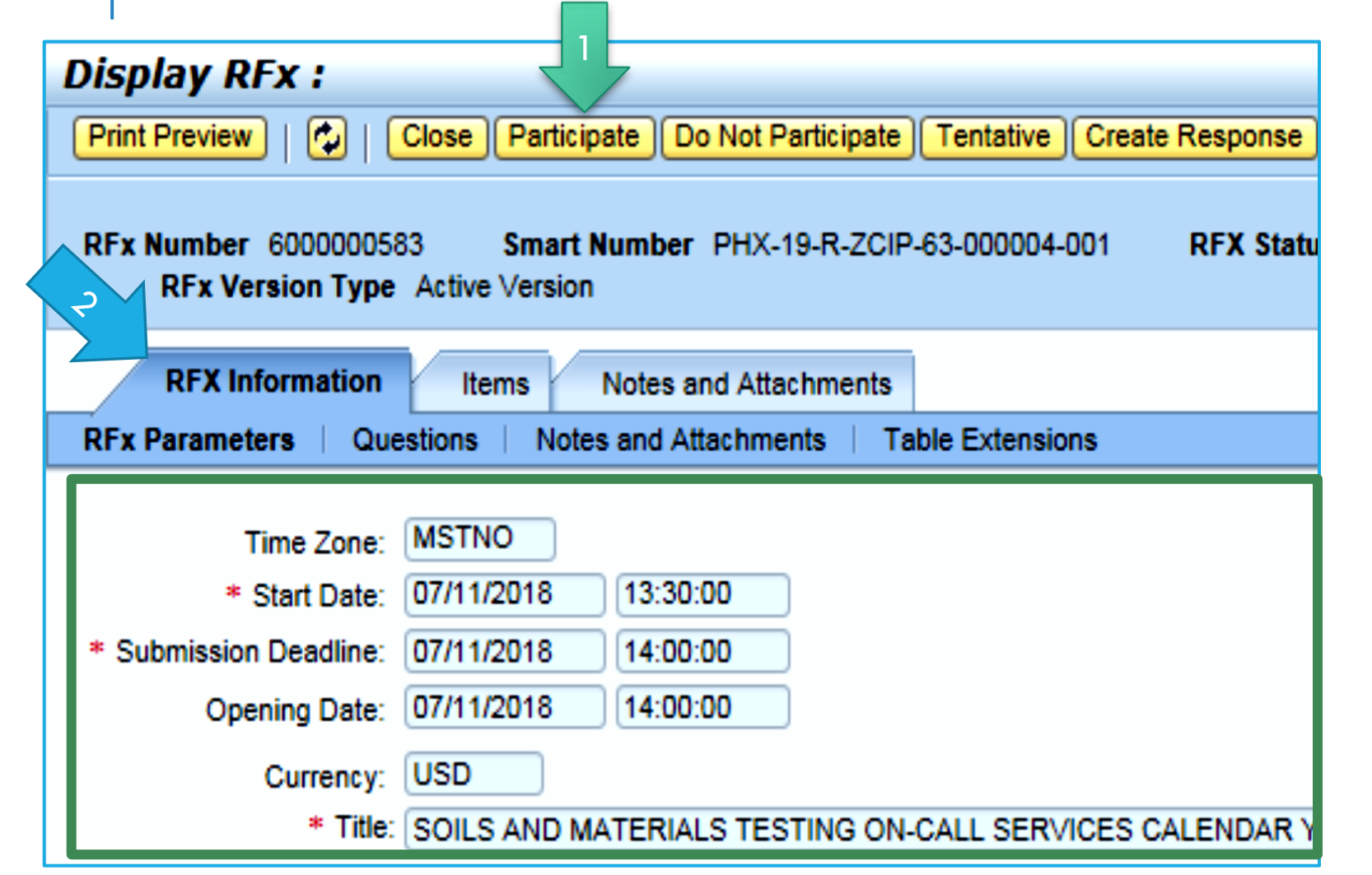

Update your **Participation Status** accordingly

- Click Participate. This will ensure you to get email notifications regarding your RFx Event, i.e. Notifications, New Attachments.
- Review **RFx Information** Tab for Start/Due dates/ Title of Solicitation

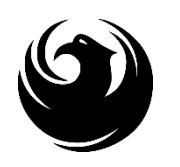

## DO YOU WANT TO SUBMIT FOR THIS SOLICITATION?

- 1. Click Create Response
- 2. Review Notes and Attachments Tab for the RFQ, Pre-Submittal Presentation, Attendance Sheet, and Notifications, etc.

| Display RFx :                                                                                                    |                     |              |           |                  |               |            |  |  |  |
|----------------------------------------------------------------------------------------------------|---------------------|--------------|-----------|------------------|---------------|------------|--|--|--|
| Print Preview                                                                                                    | Close Do Not P      | Participate  | Tentative | Create Response  | Questions and | Answers (  |  |  |  |
| 📕 You have been registere                                                                                                    | d. You will be info | ormed of RFx | changes   | <u> </u>         |               |            |  |  |  |
| RFx Number 6000000583 Smart Number PHX-19-R-ZO 2 000004-001 RFX Status Published<br>RFx Version Type Active Version                                           |                     |              |           |                  |               |            |  |  |  |
| RFX Information         Items         Notes and Attachments           RFx Parameters         Questions         Notes and Attachments         Table Extensions |                     |              |           |                  |               |            |  |  |  |
| Time Zone:                                                                                                    | MSTNO               |              |           |                  |               |            |  |  |  |
| * Start Date:<br>* Submission Deadline:                                                                                                    | 07/11/2018          | 13:30:00     |           |                  |               |            |  |  |  |
| Opening Date:<br>Currency:                                                                                                    | 07/11/2018<br>USD   | 14:00:00     |           |                  |               |            |  |  |  |
| * Title:                                                                                                    | SOILS AND MA        | TERIALS TE   | STING ON  | -CALL SERVICES C | ALENDAR YEA   | ARS 2019 - |  |  |  |

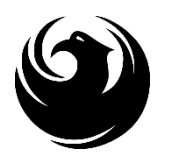

# HOW TO UPLOAD YOUR SOQ

#### Create RFx Response

| Submit Read Only Print Preview                               | Check Close                           | Save Export              | Import Questions and A          |
|--------------------------------------------------------------|---------------------------------------|--------------------------|---------------------------------|
| 🎊 Time zone MSTAZ is not valid in coun                       | try US (several pos                   | sibilities) - Displ      | ay Help                         |
| RFx Response Number 7000000157<br>RFx Response Version Numbe | <b>RFx Number</b><br>r Active Version | 6000000583<br>RFx Versio | Status In Process<br>n Number 2 |
| RFx Information Items                                        | Notes and Attac                       | hments                   | Summary Tracking                |
| ▼ Notes                                                      |                                       |                          |                                 |
| Add  Clear                                                   |                                       |                          |                                 |
| Assigned To Category                                         |                                       |                          |                                 |
| Document Conditions of Part                                  | icipation                             |                          |                                 |
| Document REx/Auction Text                                    |                                       |                          |                                 |
| ▼ Attachments                                                |                                       |                          |                                 |
| Add Attachment Add URL Edit D                                | escription Version                    | ning 🖌 Delete            | Create Qualification Profil     |
| Assigned I o                                                 | Category                              |                          | Description                     |
| i The table does not contain an                              | y data                                |                          |                                 |

- 1. Attach SOQ by clicking **Add Attachment**, there will be a separate pop up window
- 2. Click **Browse** in the pop up window to navigate to the desired attachment document

| Add Attachment                                                         |                           |          |                          |
|------------------------------------------------------------------------|---------------------------|----------|--------------------------|
| Here you can upload an attach<br>File:<br>Description:<br>* Assign To: | nment. You have to assign | Browse 2 | neral data or to an item |
|                                                                        |                           |          | OK Cancel                |

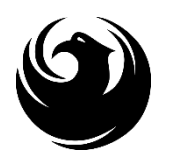

# ADDING AN ATTACHMENT

Add Attachment

 Once you've selected your document, add a Description and then click **OK**

| Create RFx Re                   | esponse                               |                                            |                                  | -                     |                 |        |
|---------------------------------|---------------------------------------|--------------------------------------------|----------------------------------|-----------------------|-----------------|--------|
| Submit   Read On                | ly Print Preview                      | Check Close Save                           | Export Import                    | Questions and Ar      | nswers(0) Syste |        |
| RFx Response Nun<br>RFx Respons | nber 7000000157<br>e Version Number / | <b>RFx Number</b> 600<br>Active Version RI | 0000583 Stat<br>Fx Version Numbe | us in Process<br>er 2 | Submission De   |        |
| RFx Information                 | on Items                              | Notes and Attachmer                        | summary                          | Tracking              |                 |        |
| ▼ Notes                         |                                       |                                            |                                  | 2                     |                 |        |
| Add  Clear                      |                                       |                                            |                                  |                       |                 |        |
| Assigned To                     | Category                              |                                            |                                  |                       |                 |        |
| Document                        | Conditions of Particip                | oation                                     |                                  |                       |                 |        |
| Document                        | RFx/Auction Text                      |                                            |                                  |                       |                 |        |
|                                 |                                       |                                            |                                  |                       |                 |        |
| ★ Attachments                   |                                       |                                            |                                  |                       |                 |        |
| Add Attachment                  | Add URL Edit Des                      | cription Versioning                        | Delete Create                    | Qualification Profile | 9               |        |
| Assigned To                     |                                       | Category                                   |                                  | Description           |                 | ે ડે   |
| Document Hea                    | ader                                  | Standard Attachment                        |                                  | My Company's F        | Response to RFQ | $\leq$ |

2. The **Summary** Tab provides a high-level overview of your RFx Response

OK ]

Cancel

Here you can upload an attachment. You have to assign it to either the document general data or to an item

File: H:\SAP\RFx\My Company Browse...

Description: pany's Response to RFQ

\* Assign To: General Data

 Under description click the <u>blue</u> <u>link</u> to double check the file that has been uploaded

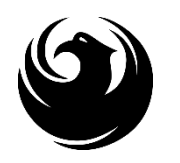

# **DOUBLE CHECK & SUBMIT**

- 1. Click the CHECK button to ensure no system errors
- 2. Click the **SUBMIT** button to submit your RFx response

| _ |                                                                                                    |      |        |       |               |          | . 1 _   |         |       |        |        |          |            |            |              |           |          |          |          |     |
|---|----------------------------------------------------------------------------------------------------|------|--------|-------|---------------|----------|---------|---------|-------|--------|--------|----------|------------|------------|--------------|-----------|----------|----------|----------|-----|
| C | rea                                                                                                    | te   | RFx    | Res   | ponse         |          |         |         |       |        |        |          |            |            |              |           |          |          |          |     |
|   | Subr                                                                                                    | nit  | Read   | Only  | Print Previe  | wC       | Check   | Close   | Save  | Export | Import | Question | s and Answ | vers (0)   | System Info  | rmation   | Create   | Memory S | Snapshot | t . |
|   | RFx                                                                                                    | resp | onse i | s com | plete and con | tains no | o error | S       |       |        |        |          |            |            |              |           |          |          |          |     |
|   | RFx Response Number 7000000157 RFx Number 6000000583 Status In Process Submission Deadline 07/11/2018 14:00:00 MSTNO Opening Da<br>RFx Response Version Number Active Version RFx Version Number 2 |      |        |       |               |          |         |         |       |        |        |          |            |            |              |           |          |          |          |     |
|   | /                                                                                                    | RFx  | Inform | ation | Items         | Note     | es and  | Attachn | nents | Su     | mmary  | Track    | ing        |            |              |           |          |          |          |     |
|   |                                                                                                    |      |        |       |               |          |         |         |       |        |        | I        | RFx Respor | nse Numbe  | er: 700000   | 0157      |          |          |          |     |
|   |                                                                                                    |      |        |       |               |          |         |         |       |        |        |          | Items with | Response:  | 2 out of 2 i | tems resp | onded to | )        |          |     |
|   | Questions: 0 out of 0 questions answered ( 0 out of 0 mandatory)                                                                                                    |      |        |       |               |          |         | atory)  |       |        |        |          |            |            |              |           |          |          |          |     |
|   |                                                                                                    |      |        |       |               |          |         |         |       |        |        |          |            | Notes:     | 1 notes ad   | ded       |          |          |          |     |
|   |                                                                                                    |      |        |       |               |          |         |         |       |        |        |          | At         | tachments: | 1 attachme   | ents adde | d        |          |          |     |

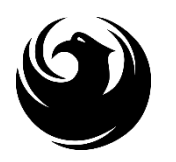

# **RFX RESPONSE SUBMITTED**

- 1. You will see a RFx response message that your response was submitted. No email notification will be sent.
- 2. Confirm you have the required number of attachments listed, as outlined in the RFQ.
- 3. Click **Close**, and return to the RFx Overview (Event) Page.

| Display RFx Response:                                                                                                    |                                                                  |
|----------------------------------------------------------------------------------------------------|------------------------------------------------------------------|
| Edit   Print Preview   Close Withdraw Export Questions and Answers (0)                                                                  | ) System Information Create Memory Snapshot                      |
| RFx response 7000000157 submitted                                                                                                    |                                                                  |
| RFx Response Number 7000000157 RFx Number 6000000583 Status in Proce<br>RFx Response Version Number Active Version RFx Version Number 2 | cess Submission Deadline 07/11/2018 14:00:00 MSTNO Opening       |
| RFx Information Items Notes and Attachments Summary Trackin                                                                             | ing                                                              |
| RI                                                                                                    | RFx Response Number: 7000000157                                  |
|                                                                                                    | Items with Response: 2 out of 2 items responded to               |
|                                                                                                    | Questions: 0 out of 0 questions answered ( 0 out of 0 mandatory) |
|                                                                                                    | Notes: 1 notes added                                             |
|                                                                                                    | Attachments: 1 attachments added                                 |
|                                                                                                    |                                                                  |

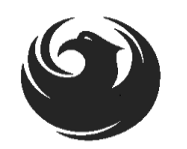

# **CHECKING THE RESPONSE STATUS**

- 1. Click **Refresh** on the RFx Overview (Event) Page.
- 2. Locate the desired RFx (Event) Number, and scroll to the right.
- 3. Your Response Status should display 'Submitted'.

Note: A Response Status of In Process, or Saved indicates you are still in edit mode, and need to complete a step(s) before the system will update your RFx response to Submitted.

| ſ | Active Queries                                                                                                    |                   |                             |             |              |            |            |                 |                 |  |  |  |
|---|----------------------------------------------------------------------------------------------------|-------------------|-----------------------------|-------------|--------------|------------|------------|-----------------|-----------------|--|--|--|
| ĺ | eRFxs       All (7)       Published (0)       Completed (0)         eAuctions       All (0)       Published (0)       Ended (0) |                   |                             |             |              |            |            |                 |                 |  |  |  |
|   | eRFxs - All                                                                                                    |                   |                             |             |              |            |            |                 |                 |  |  |  |
|   | ► Show Quick Criteria Maintenance                                                                                               |                   |                             |             |              |            |            |                 |                 |  |  |  |
|   | View: [Standard View]  Create Response   Display Event Display Response   Print Preview   Refresh Export 4                      |                   |                             |             |              |            |            |                 |                 |  |  |  |
|   | 6                                                                                                    | Event Number      | Event Description           | Event Type  | Event Status | Start Date | End Date   | Response Number | Response Status |  |  |  |
|   |                                                                                                    | <u>6000000583</u> | PHX-19-R-ZCIP-63-000004-001 | RFx for CIP | Published    | 07/11/2018 | 07/11/2018 | 700000157       | Submitted       |  |  |  |
| 1 |                                                                                                    | 600000578         | PHX-19-R-ZCIP-84-000001     | RFx for CIP | Published    | 07/10/2018 | 07/11/2018 |                 | No Bid Created  |  |  |  |

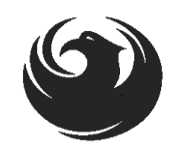

# HOW TO EDIT YOUR SUBMISSION

The RFx Overview (Event) Page is also where you can find your saved RFx response.

Locate the desired RFx (Event) Number, and scroll to the right. You will see your RFx response number shown as a hyperlink.

1. Click on the hyperlink, a new window will pop up to allow you to edit your RFx response.

| Active Queries                                                                                                    |                             |             |              |            |            |                 |  |  |  |  |
|----------------------------------------------------------------------------------------------------|-----------------------------|-------------|--------------|------------|------------|-----------------|--|--|--|--|
| eRFxs       All (7)       Published (1)       Ended (0)       Completed (0)         eAuctions       All (0)       Published (0)       Ended (0)       Completed (0) |                             |             |              |            |            |                 |  |  |  |  |
| eRFxs - All                                                                                                    |                             |             |              |            |            |                 |  |  |  |  |
|                                                                                                    |                             |             |              |            |            |                 |  |  |  |  |
| Event Number                                                                                                    | Event Description           | Event Type  | Event Status | Start Date | End Date   | Response Number |  |  |  |  |
| <u>600000583</u>                                                                                                    | PHX-19-R-ZCIP-63-000004-001 | RFx for CIP | Published    | 07/11/2018 | 07/11/2018 | 700000157       |  |  |  |  |
| 600000578                                                                                                    | PHX-19-R-ZCIP-84-000001     | RFx for CIP | Published    | 07/10/2018 | 07/11/2018 |                 |  |  |  |  |
| 6000000552                                                                                                    | DUV 48 B 70ID 62 000006     | DEv for CID | Dublished    | 06/00/0040 | 07/00/0040 |                 |  |  |  |  |

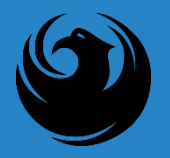

### FREQUENTLY ASKED QUESTIONS

When I submit, what does the <u>red</u> circle mean?

When I submit, what does the <u>yellow</u> triangle mean?

When I submit, what does the <u>green</u> square mean?  Error on page and nothing will be submitted

• Typically a time zone error, information will still be submitted

 Verify information is correct and click submit

#### Create RFx Response

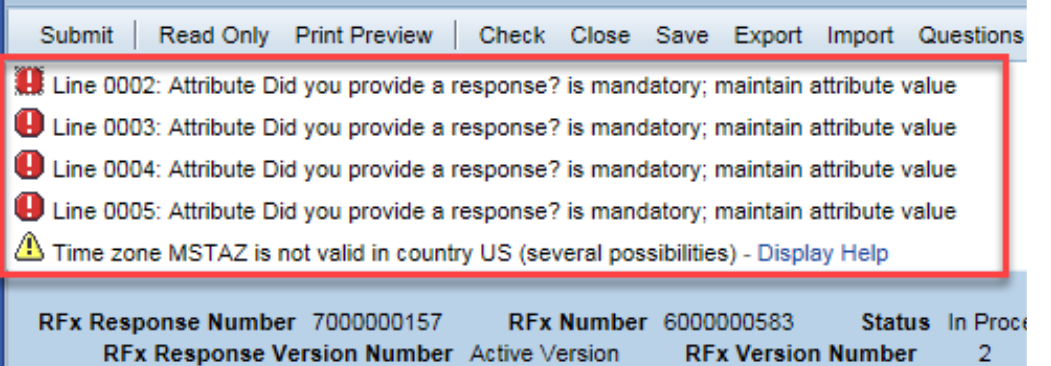